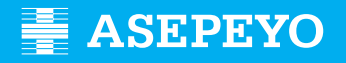

Kontingentzia arruntengatiko ordainketa zuzenaren prestazioaren eskaera Asepeyo Aholkularitzak atalean

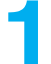

Eskaera bidali

Sartu Asepeyo Bulego Birtualean: https://oficinavirtual.asepeyo.es/loginportal

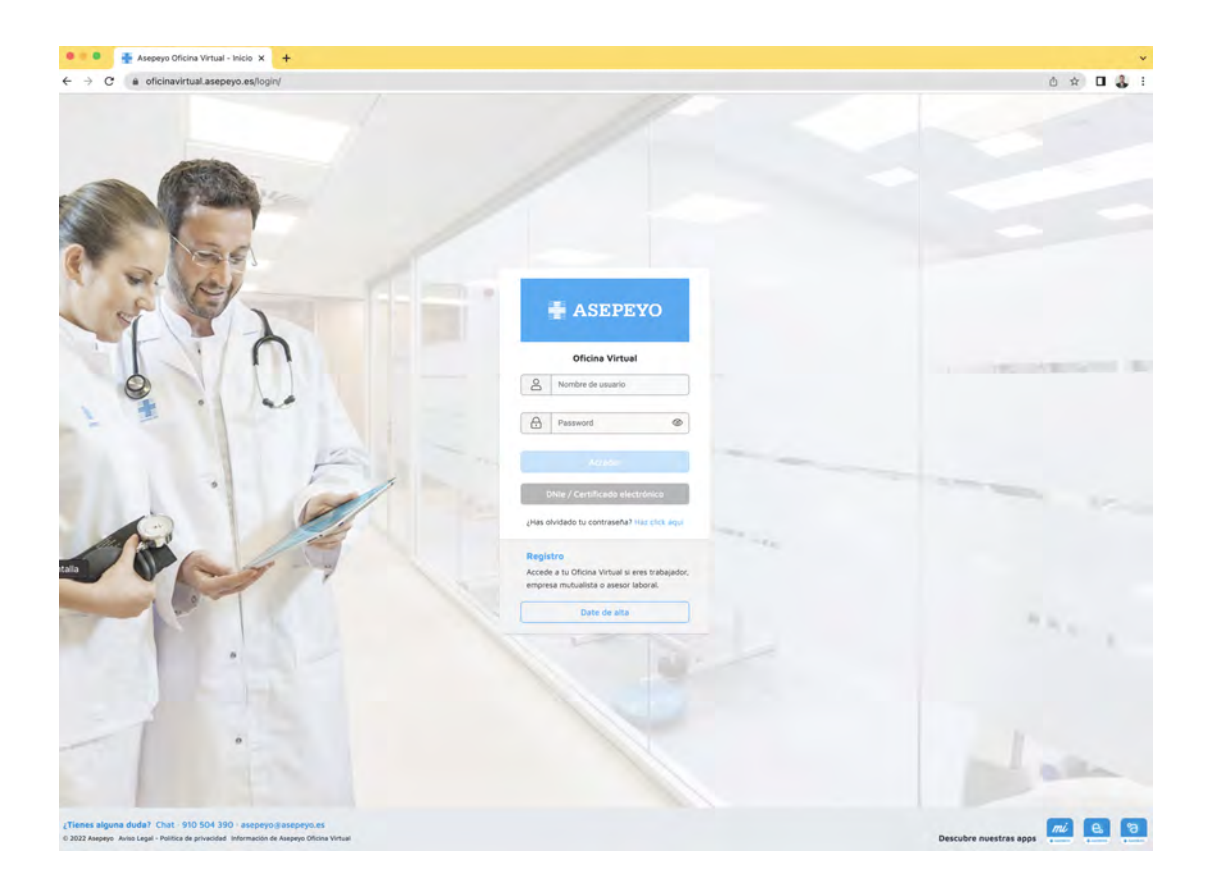

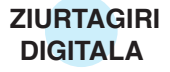

**Ziurtagiri digitala** baduzu, zuzenean sartu ahalko zara.

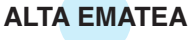

Ez bazara aurretik erregistratu, alta eman.

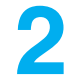

Barruan zaudenean, sakatu **Egiteko izapideak**, idazmahai nagusitik edo alboko menutik:

| ASEPEYO                           |           |            |                     |              |    | * 🕗 🌒 💿                           | E                   |
|-----------------------------------|-----------|------------|---------------------|--------------|----|-----------------------------------|---------------------|
| D Intern                          | olas -    | μί Αυσραγο | <b>P</b> prevención |              |    |                                   | 4                   |
| Alartas 🚳                         |           | _          |                     |              |    |                                   |                     |
| 💖 Tràmites pendientes             |           |            | 5                   | 5            |    | 1                                 |                     |
| Detaille casos peochentes de ette | de alta   | 15         | Casos pendie        | ntes de alta | Y. | Casos sin                         | baja                |
| Pertes de accidentes              | . CO      |            |                     |              | 'n | Commission (and a                 |                     |
| • Informer                        | -         | -11        |                     |              | ц  |                                   | 9                   |
| Consultar solicitudes de page     |           | • M        | cartera autónomos   |              |    |                                   |                     |
| 🚔 Milliontera                     |           |            | -                   | -            |    | Diferencias de cotización         | Trámites pendientes |
| Vartactomes                       |           |            | 31                  | 3            |    | 46                                | 185                 |
| 19 Bathgathe Waganatchin          |           |            |                     |              |    | 40                                | 105                 |
| Volante de asistencia             | 🛩 O Bəjəs |            | ▲ 29 Altas          | 🛩 43 Bajas   |    |                                   |                     |
| Biblioteca                        | -         | ~          |                     |              | ~  | Solicitud pagos pendientes        |                     |
| Campus Prestaciónes               |           | - 11       |                     |              |    |                                   |                     |
| 7 Preguntas frectuentes           |           |            |                     |              |    | Documento asociación pilte. firma |                     |
| 🗇 Арлама                          |           | *          |                     |              | *  |                                   | (1) Ayunda          |

3

## Aukeratu ABZ-KA prestazio ordainketaren eskaera.

Aukeratu autonomoa; kudeatu ahal izango duzu ere etxeko andreen eta norberaren konturako nekazaritza araubideko ordainketa eskaera. Aholkulariaren bezeroen ABZ-KA prestazioaren ordainketa ezabatu ahal izango da Ezabatu botoian.

| Trámites pendientes                                     | 0 🙆 🔕 0                   | 12 |
|---------------------------------------------------------|---------------------------|----|
| < Votree                                                | Comme por transfer Aplice |    |
| Partss AT                                               |                           | ~  |
| Decumento esocieción pote. firme                        |                           | ~  |
| Solicitar pago de la prestación IT-CC                   |                           | •  |
| L PROTEINING TO THE THE THE THE THE THE THE THE THE THE | There Elevinar            |    |

Ezabatu aukeratzerakoan pantaila bat zabalduko da "Uko egitearen oharrak" azaltzeko. Oharrak sartu eta Ados sakatu ondoren, ordainketa zuzenaren eskaera egiteko izapideetatik desagertuko da.

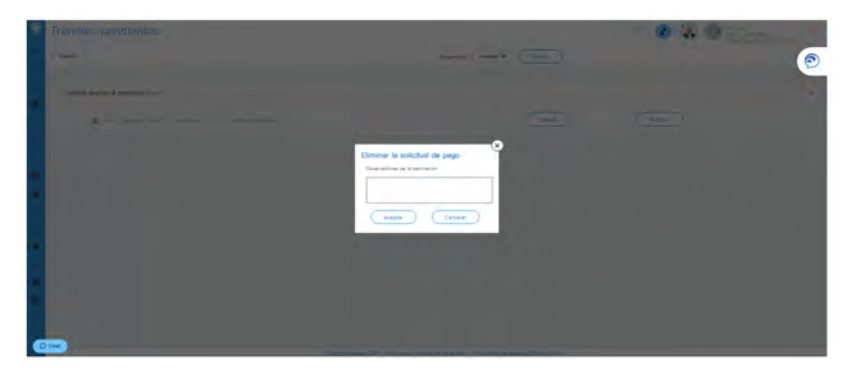

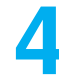

"Berria" pantailan sartu ondoren, osatu eta gorde beharreko eremu batzuk agertuko dira:

- Prestazio ekonomikoa eskatzearen arrazoia: langileen araubide bereziko langileak
- Prestazioaren ordainketa jaso nahi duzun aldizkakotasuna
- Ordainketa jasoko duzun kontuaren IBAN (aldatu dezakezu nahi izanez gero)
- Aplikatzea nahi duzun borondatezko PFEZ atxikipena

|   | Solicitud de pago                           |                       |               |         |           | Ø | I. | 2       | ٢        | Ð      |
|---|---------------------------------------------|-----------------------|---------------|---------|-----------|---|----|---------|----------|--------|
| 5 | < Votver                                    | Solicitud IT          | Documentación |         | Historial |   |    |         |          |        |
| 4 | Solicitud IT                                |                       |               |         |           |   |    |         |          |        |
| 1 | Teo de sciedad<br>Solicitud de pago directo | 2                     |               |         |           |   |    |         |          |        |
|   | Trabajadores del Régime                     | en Especial Autónomos |               | Mensual |           |   |    |         |          |        |
|   | Elictives jarges en IBAN                    |                       |               |         |           |   |    |         |          |        |
|   | Ten electron de correcto                    | 0,00 %                |               |         |           |   | _  |         |          |        |
| - |                                             |                       |               |         |           |   |    | Guardar | Cancelar | Anular |

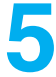

**Aurreko datuak gorde**, sistemak erantsi beharreko derrigorrezko eta aukerako dokumentazioa erakusgai jarriko du (dokumentuz dokumentu edo sorta moduan).

Ordainketa eskaera, PFEZ eredua eta jarduera egoeraren aitorpena dokumentuak eskuragarri daude deskargatzeko eta ondoren osatzeko eta/edo sinatzeko.

Autonomoak bai prestazioaren ordainketa eskaera eta bai PFEZren 145 eredua sinatu beharko ditu.

| Solicitud de pago           |                                        |                                           |                               | ୭ 🗷 🍓                | B        |
|-----------------------------|----------------------------------------|-------------------------------------------|-------------------------------|----------------------|----------|
| < Volver                    | Solicitud IT                           | Documentación                             | Historial                     |                      | C        |
| Tata de tata da de comunita | 0,00 -                                 |                                           |                               |                      |          |
| Documentación               |                                        |                                           |                               |                      |          |
| Documentación ob            | ligatoria a presentar en la so         | licitud                                   |                               |                      |          |
| Solicitud de pago directo   | IT (Descargar y firmar)                |                                           |                               |                      | *        |
| DNI, NIE, Pasaporte o do    | cumento de identidad vigente en su p   | DIS                                       |                               |                      |          |
| Modelo IRPF (Descargar,     | cumplimentar y firmar)                 |                                           |                               |                      | 0 ±      |
| Justificante de pago de r   | cuotas del mes anterior a la baja      |                                           |                               |                      |          |
| Declaración situación de    | actividad (Descargar, cumplimentar y f | Srmar)                                    |                               |                      | 4        |
| Documentación op            | cional a presentar en la solic         | titud                                     |                               |                      | Y        |
|                             | Copyre                                 | IM Asepeyo 2017 Aviso Legel - politice de | privacidad Información de Ase | peyo Oficina Virtual | () Ayuda |

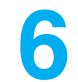

**Izapidetu** eskaera gorde ondoren; ez baduzu eskatutako dokumentazio guztia sartu, sistemak ez dizu eskaera izapidetzen utziko.

| Solicitud de pago                                 | 0                                                             |               |         |        | <ul> <li>Ø</li> <li>Ø</li> </ul> |
|---------------------------------------------------|---------------------------------------------------------------|---------------|---------|--------|----------------------------------|
| < Volver                                          | Solicitud IT                                                  | Documentación | itts    | tortal |                                  |
| Trabajadores del Rég                              | Imen Especial Autónomos                                       |               | Mensual |        |                                  |
| HIGCLUB CONTRACT.                                 |                                                               |               |         |        |                                  |
| tro mentro di mari                                | 0,00 m                                                        |               |         |        |                                  |
|                                                   |                                                               |               |         |        | Transtar Anviar                  |
|                                                   |                                                               |               |         |        |                                  |
| Documentación                                     | 1                                                             |               |         |        |                                  |
| Documentación o                                   | oligatoria a presentar en la solicitud                        |               |         |        | *                                |
| Solicitud de pago direct                          | to (T (Descarger y firmer)                                    |               |         |        | 10                               |
| DNI, NIE, Pasaporte o s                           | documento de identidad vigente en su país                     |               |         |        | 0                                |
|                                                   |                                                               |               |         |        |                                  |
| Modelo IRP# (Descargar                            | r, cumplimentar y firmar)                                     |               |         |        | ± 0                              |
| Modelo IRPF (Descargar<br>Justificante de pago de | , cumplimentar y firmar)<br>cuotas del mas antarior a la baja |               |         |        | ± 0<br>0                         |

## Nola jakin dezaket zein den nire eskaeraren egoera?

Nire eskaeraren egoera zein den egiaztatu dezakezu, kasuaren "Ordainketa eskaeraren" barruko **Historiala** erlaitzean.

| ciroo oe bai          | 90                                              |                                   |           | 0                   |            |   |
|-----------------------|-------------------------------------------------|-----------------------------------|-----------|---------------------|------------|---|
| к                     | Solicitud IT                                    | Documentación                     | Historial | -                   |            |   |
| Documentación         | obligatoria a presentar en la solic             | itud                              |           |                     |            | ^ |
| Solicitud de pago de  | recto IT (Descargar y firmar)                   |                                   |           | Fecha de entrada    | 16/11/2019 | q |
| DNI, NIE, Pasaporte   | o documento de identidad vigente en su país     |                                   |           | Fecha de entrada    | 18/11/2015 | ٩ |
| Modelo IRPF (Descar   | rgar, cumplimentar y firmar)                    |                                   |           | Fecha de entrada    | 18/11/2019 | ٩ |
| Justificante de pago  | de cuotas del mes anterior a la baja            |                                   |           | Fectua de antrixida | 18/11/2019 | ٩ |
| Declaración situación | n de actividad (Descargar, cumplimientar y firm | er)                               |           |                     |            |   |
| Documentación         | opcional a presentar en la solicito             | d                                 |           |                     |            | × |
| Historial             |                                                 |                                   |           |                     |            |   |
| Feche                 | More                                            | Estado                            |           |                     |            |   |
|                       | N 53 17                                         | Sulicitud Himdrechi di Didmensole |           |                     |            |   |
| 10/13/2019            | 14 81-05                                        | Sat fan franskatin in politijnel  |           |                     |            |   |
|                       | M. DULKI                                        | Planticechy de la conchun-        |           |                     |            |   |
|                       | 53. 00x17                                       |                                   |           |                     |            |   |

Horrez gain, alboko menuan egin dezakezu, **Ordainketa eskaerak kontsultatu** atalean. Bertan, denbora aldi bat aukeratu eta eskaera guztien egoera egiaztatu ahal izango duzu:

| • | Pertes de accidentes          | · · · · · · · · · · · · · · · · · · ·                  |          |                                | G       |
|---|-------------------------------|--------------------------------------------------------|----------|--------------------------------|---------|
|   | Informes                      |                                                        |          |                                |         |
|   | Consultar solicitudes de pago | O ASESORES, S.L. 🔄 17/01/2020 🗎 17/04                  | /2020 🗒  | TODOS                          |         |
| 1 | Mi cortero                    |                                                        |          | TODOS<br>En tràmite            |         |
| • | Verieciones                   | ICAR POLARO                                            |          | Pendiente subsanar<br>Aceptada |         |
| ۲ | Botiquin-Reposición           | Moline:<br>Trabajadores del Régimen Especial Autónomos | Anulada  | Desistida<br>Descartada        | Q       |
| • | Volente de esistencia         | NAME OF CASES                                          |          | Borrador<br>Declinada          |         |
| ۰ | Biblioteca                    | Mathen                                                 | Estado   |                                | 9       |
| 0 | Campus Prestaciones           |                                                        | bonbook  |                                |         |
| ? | Preguntas frecuentes          | KOAK INDEARIG                                          |          |                                |         |
|   | Ajustes                       | Motivo                                                 | Borrador |                                | ② Ayuda |

Ordainketa zuzenerako **Alerta** konfiguratuta baduzu, abisu bat jasoko duzu, eskaera onartzen, atzera botatzen edo zuzentzeko eskatzen denean.

Gogoratu Ordainketa zuzenaren eskaera alerta aktibatu behar duzula alboko menuan, jakinarazpenak alerta bidez jasotzeko.

## Dokumentazioa falta edo okerra bada, hura zuzentzeko alerta bat sortuko da.

|   | Partes de accidentes          |                                                    | 0                      | n 🐌 🤇                        |                       | B                     |
|---|-------------------------------|----------------------------------------------------|------------------------|------------------------------|-----------------------|-----------------------|
| ٠ | Informes                      | Mi centro<br>Asepeyo                               | Mi gestor<br>Asepeyo   | Cambiar<br>contraseña        | Configurar<br>alertas | Pack de<br>bienvenida |
|   | Consulter solicitudes de pego | о а Азереуо 🕖                                      | ised in                | a oe empresa a               | отшаоа а Азереу       | 0 0                   |
|   | Mi cartera                    |                                                    |                        |                              |                       |                       |
| • | Verlaciones                   | ctividad 🕕                                         | Sol                    | icitud pago dire             | ecto 🕕                |                       |
|   | Botiquin-Reposicion           | 1.1.1                                              | ar illes               | ales roctair notificación pu | sh <sup>a</sup>       |                       |
|   | Volante de asistencia         |                                                    |                        |                              |                       |                       |
| • | Bibliotece                    |                                                    |                        |                              | 1.0                   | Guardar               |
| ٠ | Campus Prestaciones           |                                                    |                        |                              | 1.1                   |                       |
| 7 | Preguntas frecuentes          |                                                    |                        |                              |                       |                       |
| ۵ | Ajustes                       | <b>de las alertas</b><br>peyo 2017 Aviso Legal - p | política de privacidad | Información de Asepe         | eyo Oficina Virtual   | Ayuda                 |